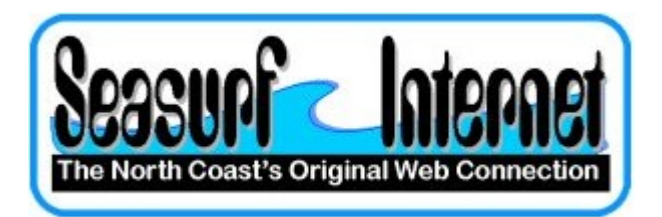

## How to Check the Setup Apple OS X eMail program

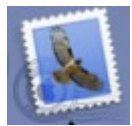

Start the eMail program from the "Dock" at the bottom of the screen

Now with the eMail program open click "Mail", "Preferences".

| Mail         | File            | Edit | Viev |
|--------------|-----------------|------|------|
| Abo          | ut Mai          | 1    |      |
| Pref         | erence          | S    | ж,   |
| Serv         | ices            |      |      |
| Hide Mail    |                 |      | жн   |
| Hide<br>Show | e Othe<br>w All | rs ٦ | ΞЖΗ  |
| Quit Mail    |                 |      | жQ   |

On the "Accounts" page check the entries, and click the "Server Settings..." button.

| 00                             | Accounts                      | C                          |
|--------------------------------|-------------------------------|----------------------------|
| General Accounts Junk Ma       | il Fonts & Colors Viewing Cor | nposing Signatures Rules   |
| Accounts<br>POP Account<br>POP | Account Information N         | Aailbox Behaviors Advanced |
|                                | Account Type:                 | POP                        |
|                                | Description:                  | POP Account                |
|                                | Email Address:                | J.Doe@sesurf.net           |
|                                | Full Name:                    | J Doe                      |
|                                | Incoming Mail Server:         | mail.seasurf.net           |
|                                | User Name:                    | j.doe                      |
|                                | Password:                     | •••••                      |
|                                | Outgoing Mail Server (SMTP):  | mail.seasurf.net:j.doe     |
|                                |                               | Server Settings            |
|                                |                               |                            |
|                                |                               |                            |
| + -                            |                               | ?                          |

Now change "Server port" to 587, and enter the "Password" again.

| June mun Tome ere                                 | composing aignatu                            |
|---------------------------------------------------|----------------------------------------------|
| Check with your system<br>the advanced options be | administrator before changing any of<br>low: |
| Server port:                                      | 587                                          |
|                                                   | Use Secure Sockets Layer (SSL)               |
| Authentication:                                   | Password ;                                   |
| User Name:                                        | j.doe                                        |
| Password:                                         | •••••                                        |

©2000-2007 Seasurf Internet a division of Internet Partners, Inc. 1800 NW 167th Place Suite 160 Beaverton, Oregon 97006-8132 Phone Seaside +1 503 738 3844 Phone Beaverton +1 503 690 2700 FAX +1 503 690 9700